## VALIDATE LOG ENTRY AGAINST A PROFESSIONAL COMPETENCE

Validation means that the log entry can be used to satisfy WPBA evidential requirements. Supervisors should ensure that they have objective, corroborative evidence before validating entries. This can also be used for adding additional curriculum statement headings. Follow the steps outlined below to validate an entry.

- 1. Click on 'Shared Log' on the left menu.
- 2. When you have found the entry you wish to validate, click the <sup>Q</sup> icon next to the entry.
- 3. This will open up the entry.
- 4. Click on 'Validate Against Competence'.

## Pick Professional Competence Areas for this entry

## Return to Log Entry

Current Selections : (click to remove)

- Curriculum Statement Headings 3.2 Patient Safety
- Curriculum Statement Headings 6 Genetics in Primary Care

## **Professional Competences**

Click to add

| Com    | petences                                       |
|--------|------------------------------------------------|
| 1      | Communication and consultation skills          |
| 2      | Practising holistically                        |
| 3      | Data gathering and interpretation              |
| 4      | Making a diagnosis/decisions                   |
| 5      | Clinical management                            |
| 6      | Managing medical complexity                    |
| 7      | Primary care admin and IMT                     |
| 8      | Working with colleagues and in teams           |
| 9      | Community orientation                          |
| 10     | Maintaining performance, learning and teaching |
| 11     | Maintaining an ethical approach                |
| 12     | Fitness to practise                            |
| Utorn  | ato curricula:                                 |
| Data   | set                                            |
| Being  | a General Practitioner                         |
| 'Bluep | rint' grid                                     |
| Comp   | etence Areas                                   |
| Comp   | etence Areas Feedback                          |
| RCG    | ? Curriculum Statement Headings                |
| Skills | Log                                            |

5. Click to add a professional competence. You can also remove any current selections by clicking on the heading.

The curriculum statement heading then maps to curriculum coverage under the 'Reviews' and professional competences map to the professional competence area under 'Reviews'.